# งานวิจัยและวารสารวิชาการระดับนานาชาติ

Research and international journal

โดย

### ผศ.ดร.สำเริง รักซ้อน

Asst. Prof. Sumrerng Rukzon, Ph.D.

#### คณะวิศวกรรมศาสตร์

มหาวิทยาลัยเทคโนโลยีราชมงคลพระนคร

## คำนำ

เอกสารนี้จัดทำขึ้นเพื่อใช้ประกอบการพิจารณานำงานวิจัยตีพิมพ์ในวารวิจัยในระดับนานาชาติ โดยเนื้อหา ประกอบด้วยขั้นตอนการสมัครเข้าเป็นสมาชิกในวารสารที่ต้องการ และวิธีการส่งบทความวิจัยหรือบทความทาง วิชาการในวารสารวิชาการระดับนานาชาติ ซึ่งยกตัวอย่างวารสารที่บรรจุอยู่ในฐานข้อมูล Sciencedirect.com ในการจัดทำเอกสารนี้ขึ้นมา ผู้เขียนไม่ได้มีเจตนาบอกว่าตนเองเก่งและมีความรู้มากแต่ประการใด หากแต่ว่าได้เคย ส่งบทความวิจัยในวารสารวิชาการระดับนานาชาติมาบ้างพอสมควร ซึ่งมีทั้งได้รับและไม่ได้รับการตีพิมพ์ จึง ต้องการเพียงการแลกเปลี่ยนประสบการณ์กับนักวิจัยอื่นๆ ดังนั้นจึงเขียนจากประสบการณ์ของตนเองซึ่งนักวิจัย อาจเห็นด้วยหรือไม่เห็นด้วยก็ได้ และหากต้องการให้ไปนั่งร่วมพิจารณาหรือเป็นพี่เลี้ยงในการส่งบทความของ นักวิจัยท่านใด ก็ยินดีให้ความร่วมมือในฐานะเพื่อนนักวิจัยของทุกท่าน หวังเป็นอย่างยิ่งว่าจะเป็นประโยชน์บ้างไม่ มากก็น้อย

ผศ.ดร.สำเริง รักซ้อน

# สารบัญ

หน้า

| 1. บทนำ                          | 4  |
|----------------------------------|----|
| 2. รายงานการวิจัย                | 4  |
| 3. วารสารวิชาการ                 | 5  |
| 4. รูปแบบของวารสารวิชาการ        | 7  |
| 5. ตัวอย่างการเลือกวารสารวิชาการ | 8  |
| 6. ส่งบทความ                     | 12 |
| 7. สรุป                          | 22 |
| 8. อ้างอิง                       | 22 |
|                                  |    |

#### 1. บทน้ำ

หลังเสร็จสิ้นงานวิจัยแล้ว นักวิจัย/ผู้วิจัย อาจดำเนินการเผยแพร่หรือรายงานผลงานวิจัยได้หลายรูปแบบ โดยทั่วไปที่ใช้คือ การเขียนรายงานวิจัยที่เป็นรูปเล่มฉบับสมบูรณ์ การแสดงนิทรรศการ การร่วมประชุมวิชาการ และการตีพิมพ์ในวารสารวิชาการทั้งในระดับประเทศและต่างประเทศ เนื่องจากสิ่งดังกล่าวนี้จะเป็นแนวทางในการ ทำผลงานทางวิชาการต่อไป จึงควรมีการศึกษาถึงวิธีการเผยแพร่ผลงานวิจัยในด้านต่างๆ ไว้ให้มาก วัตถุประสงค์ ของเอกสารนี้เพื่อรวบรวมประสบการณ์ในการส่งบทความไปตีพิมพ์ในวารสารวิชาการระดับนานาชาติบางส่วน สำหรับเป็นแนวทางให้นักวิจัยได้ศึกษาไว้ในเบื้องต้น

#### 2. รายงานการวิจัย

การดำเนินงานวิจัยของอาจารย์หรือนักวิจัย เมื่อเสร็จสิ้นโครงการแล้วนักวิจัยได้เขียนเป็นรูปเล่มหรือ เรียกว่า เล่มวิจัยฉบับสมบูรณ์ ซึ่งนักวิจัยสามารถเขียนได้ โดยรูปเล่มอาจประกอบไปด้วยอย่างน้อย ดังนี้

1) บทที่ 1 บทนำ

1.1) ความเป็นมาของงานวิจัย

1.2) วัตถุประสงค์ของงานวิจัย

1.3) ขอบเขตงานวิจัย

1.4) ทฤษฎี สมมติฐาน และกรอบแนวคิดของงานวิจัย

 1.5) ประโยชน์ที่ได้รับ (การเขียนหัวข้อนี้แนะนำจากประสบการณ์ว่า หากเขียนโครงการที่เป็น โครงร่างงานวิจัยเพื่อเสนอขอทุนวิจัยจากหน่วยงานอื่นๆ อาจเขียน ว่า "ประโยชน์ที่คาดว่าจะได้รับ" แต่เมื่อเสร็จ สิ้นโครงการแล้วเขียนรายงานวิจัยควรใช้ว่า "ประโยชน์ที่ได้รับ" น่าจะดีกว่า

2) บทที่ 2 ทฤษฎีที่เกี่ยวข้อง

3) บทที่ 3 วิธีดำเนินการวิจัย

4) บทที่ 4 ผลงานวิจัย สรุปผลและวิจารย์ผล (ซึ่งวิจารย์ผลอาจนำไว้อีกบทหนึ่ง แล้วแต่รูปแบบที่กำหนด)

5) บทที่ 5 สรุปผลงานวิจัย

ส่วนจำนวนหน้าที่พิมพ์หรือเขียนในรายงาน ขึ้นอยู่กับงานที่ดำเนินการมากกว่า อาจไม่จำเป็นต้างมีจำนวน หน้าที่มากตามเงินทุนที่ได้รับ เช่น ได้ทุนวิจัย 600,000 บาท ต้องเขียนให้ได้ 600 หน้า (คงไม่ต้องถึงขนาดนี้ก็ได้ และเป็นความเห็นส่วนตัวอาจไม่จำเป็นต้องเห็นด้วยในกรณีนี้) และมีความเห็นว่าอาจขึ้นกับคุณภาพของงานและ ตรงตามวัตถุประสงค์ที่ตั้งไว้ก็เพียงพอ กล่าวคือ ควรเขียนให้กระชับเข้าใจได้ง่าย ตรงประเด็น ครอบคลุมวิธีการ วิจัยทั้งหมด เขียนให้อ่านแล้วน่าติดตามอ่านต่อให้จบ แม้แต่บทคัดย่อก็เช่นเดียวกัน เมื่ออ่านแล้วต้องเข้าใจได้ง่าย และน่าสนใจในการติดตามอ่านเล่มฉบับเต็มของเราให้ได้

#### 3. วารสารวิชาการ

เป็นที่ยอมรับโดยทั่วไปว่า การนำงานวิจัยตีพิมพ์ในวารสารวิชาการเป็นสิ่งสำคัญอย่างหนึ่งที่นักวิจัย ต้องการดำเนินการทั้งนี้นอกจากการนำงานวิจัยเข้าร่วมประชุมวิชาการหรืออื่นๆ ปัจจุบันวารสารวิชาการระดับ นานาชาติปรากฏในฐานข้อมูลของระบบออนไลน์ หรือในระบบอินเตอร์เน็ต เช่น Sciencedirect.com, springer.com, และหรืออื่นๆ ที่ปรากฏอยู่ในเวปไซต์ของแต่ละมหาวิทยาลัย/สถาบัน และหากเข้าไปในเวปไซต์ ของวารสานั้นๆ แล้วนักวิจัยสามารถเลือกสาขาที่ตนเองสนใจในการส่งบทความเพื่อให้วารสารนั้นๆ พิจารณา ตีพิมพ์ต่อไป ส่วนวิธีการเลือกวารสารขอแนะนำไว้ดังนี้

 เลือกสาขาที่ตรงกับสาขาที่นักวิจัยดำเนินงานวิจัยหรือตรงกับที่เขียนไว้ เช่น งานวิจัยด้านวัสดุวิศวกรรม ก็ควรเลือกสาขาเกี่ยวกับวัสดุวิศวกรรมหรือเลือกอาจวารสารที่ชื่อวารสาร Materials science และหากงานวิจัย ด้านสิ่งแวดล้อมก็อาจวารสารที่มีชื่อว่า Environmental ส่วนในสาขาอื่นๆ ก็เช่นเดียวกัน ในรูปที่ 1 แสดงตัวอย่าง ฐานข้อมูลของ Sciencedirect.com และเมื่อพิจารณาเมนูต่างๆ ตามในรูปที่ 2 พบว่าด้านซ้ายเมนู (Browse by title) ที่ทำเครื่อหมายวงกลมรอบไว้ ซึ่งมีตัวอักษรภาษาอังกฤษ A-Z และสามารถเลือกตัวอักษรตัวแรกตามชื่อ วารสารนั้นๆ เช่น Journal of computer.... ก็สามารถเลือกที่ตัว J ได้เลย หรืออาจเลือกตามที่ปรากฏในเมนู Browse by subject เลยก็ได้เช่นกัน เช่น ต้องการเลือก วารสารด้าน Mathematics ซึ่งอยู่ในหัวข้อ Physical sciences and Engineering ก็จะปรากฏวารสารด้านดังกล่าวมากมาย หรือเลือกวารสารชื่อ Social sciences ก็ เลือกได้ที่หัวข้อ Social sciences and Humanities จะปรากฏวารสารด้านดังกล่าวมากมายให้เลือกอ่าน

2) หลังเลือกวารสารได้แล้วแนะนำให้ดาวน์โหลดบทความที่มีความใกล้เคียงกับของตนเองมาอ่านให้มาก เพื่อเป็นแนวทางเปรียบเทียบงานของผู้อื่นว่าที่เขาได้รับตีพิมพ์มีคุณภาพใกล้เคียงกับงานของเราหรือไม่ เพื่อสร้าง ความมั่นใจว่าของเขาเขียนไปประมาณใหนถึงได้รับตีพิมพ์ อาจเปรียบเทียบด้วยรูป กราฟ ตารางของผลงานวิจัยก็ ได้ ถ้าอ่านแล้วพบว่าของตนเองมีผลวิจัยที่เทียบเคียงหรือดีกว่าก็ถือได้ว่าเมื่อส่งไปแล้วได้รับพิจารณาแน่นอน จากนั้นก็สามารถทำกิจกรรมอื่นๆ ได้อย่างสบายใจ และรอคำตอบเพื่อรับฟังข่าวดี

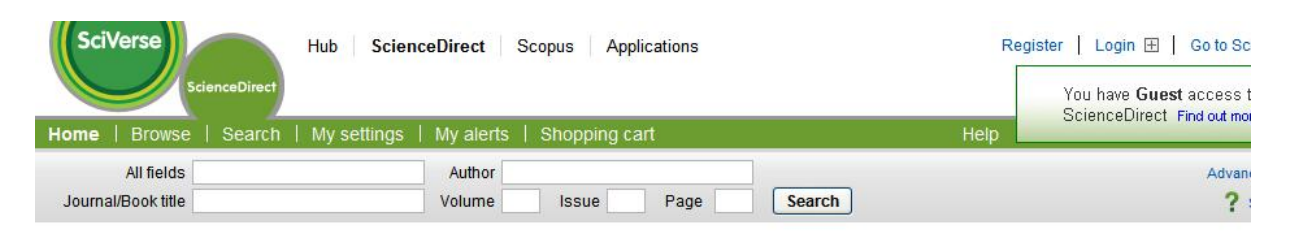

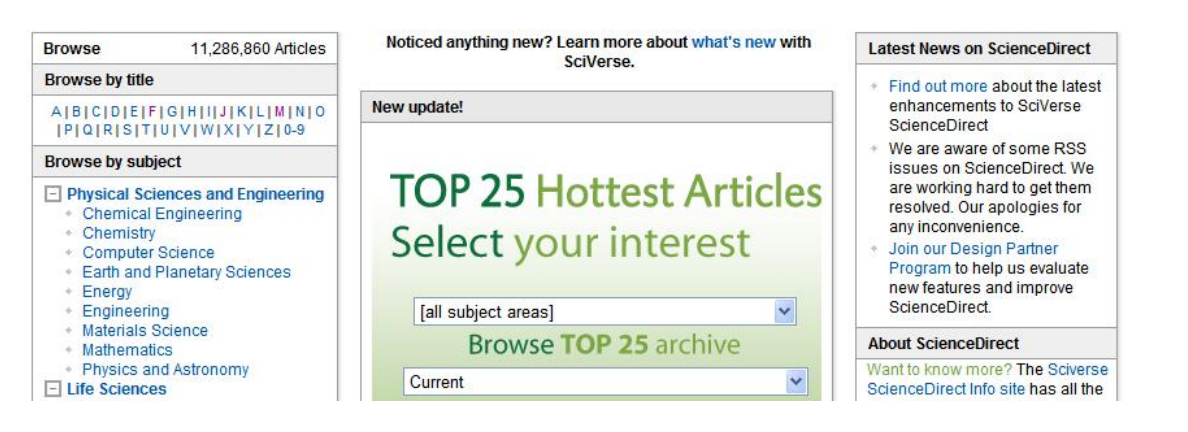

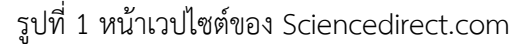

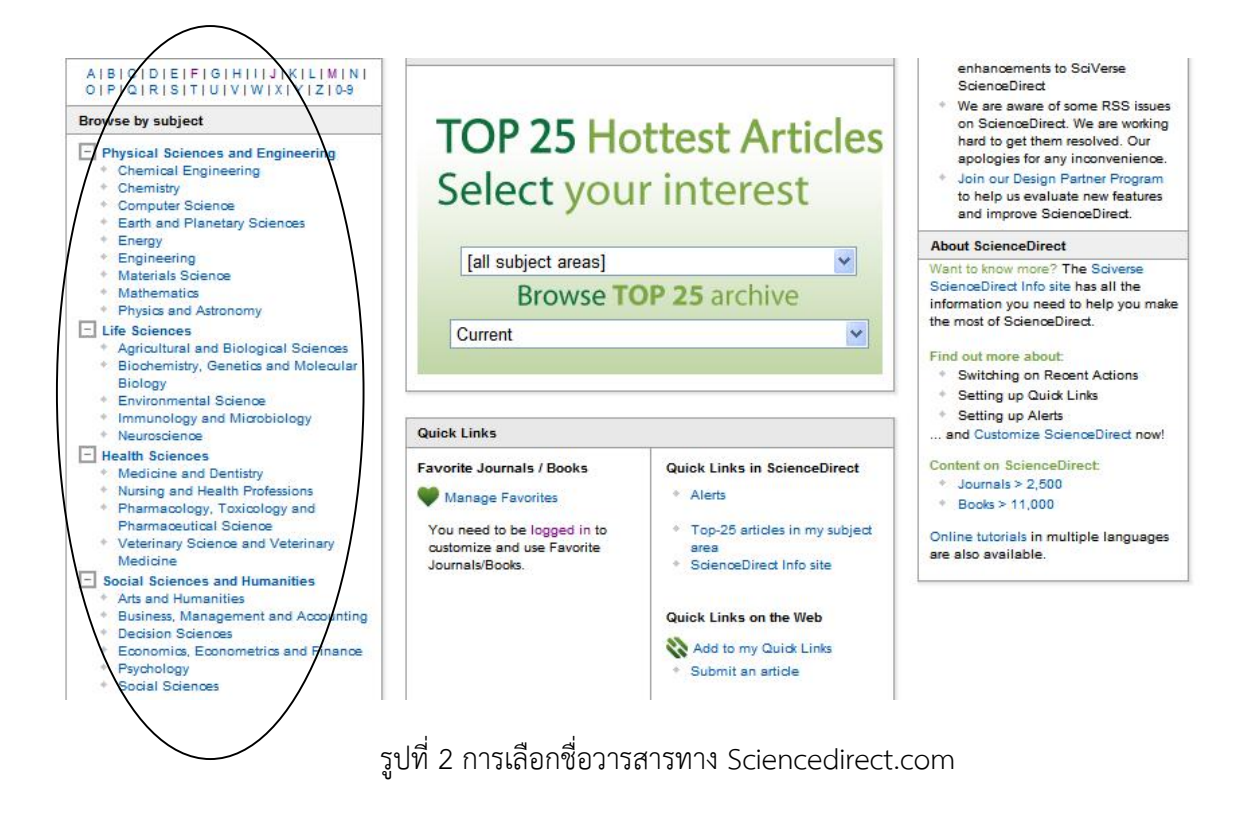

ผศ.ดร.สำเริง รักซ้อน งานวิจัยและวารสารวิชาการระดับนานาชาติ

### 4. รูปแบบของวารสารวิชาการ

ก่อนส่งบทความวิจัยหรือวิชาการ แนะนำให้นักวิจัยเข้าไปตรวจสอบรายละเอียดของวารสารนั้นก่อน โดยเฉพาะรูปแบบการเขียน และวิธีการส่ง ดังรายละเอียดต่อไปนี้

 เข้าไปศึกษาถึงรูปแบบการเขียน เช่น ใช้ฟ้อนท์ (Fonts) อะไร ตั้งค่าขอบกระดาษอย่างไร ซึ่งข้อนี้เป็น สิ่งสำคัญและมองข้ามไม่ได้ เนื่องจากหากรูปแบบการเขียนไม่ถูกต้องแล้วอาจไม่ได้รับการพิจารณาหรือถ้าไม่โชค ร้ายมาก ทางฝ่ายเทคนิคของวารสารนั้นอาจส่งกลับมาให้แก้ไขก่อนและให้ส่งไปใหม่ อันนี้ถือว่าโชคดีมากแล้ว

 2) ศึกษาถึงวิธีการเขียนเอกสารอ้างอิง (References) ถือว่าเป็นหัวข้อสำคัญเช่นกัน เนื่องจากแต่ละ วารสารอาจมีการใช้เอกสารอ้างอิงที่แตกต่างกัน เช่น ..... ผลที่ได้สอดคล้องกับงานวิจัยที่ผ่านมาบางชิ้น [9] ... บาง วารสารอาจใช้ว่า ..... ผลที่ได้สอดคล้องกับงานวิจัยที่ผ่านมาบางชิ้น (Sumrerng Rukzon 2012)

3) ศึกษาว่าบทคัดย่อให้ใช้ได้ทั้งหมดกี่คำ

- 4) ศึกษาว่าหัวข้อที่สำคัญในวารสารนั้นว่าควรมีอะไรบ้าง ซึ่งอาจเป็นดังนี้
  - 4.1) Introduction
  - 4.2) Materials and Experimental Procedures
  - 4.3) Results and Discussions
  - 4.4) Conclusions
  - 4.5) Acknowledgments
  - 4.6) References

5) ศึกษาดูว่าวารสารนั้นให้ส่งบทความแบบใหน เช่น ส่งข้อมูลเป็นไฟท์ทั้งหมดผ่านเมลล์ หรือส่งบทความ ในรูปแบบระบบออนไลน์ (Submit online)

### 5. ตัวอย่างการเลือกวารสารวิชาการ

ก่อนส่งบทความวิจัยหรือวิชาการ แนะนำให้เข้าไปเลือกวารและสมัครเป็นสมาชิกของวารสารนั้นๆ ก่อน โดยขอยกตัวอย่างดังนี้

1) เปิด Web site ของ Sciencedirect.com ดังรูปที่ 3 (จะเลือกวารสารชื่อ Construction and Building Materials) ข้อนี้อยากให้ทดลองเลือกวารสารอื่นๆ ดูด้วย

2) เลือก Engineering ในหมายเลข 1 ของรูปที่ 3

| uest acces<br>act Find out | You have G<br>ScienceDir                                                                                                    | tings   My alerts   Shopping cart                                   | ScienceDirect                                                                                                    |
|----------------------------|----------------------------------------------------------------------------------------------------|---------------------------------------------------------------------|----------------------------------------------------------------------------------------------------|
| Adv                        | ncip                                                                                                    | Author       Volume     Issue     Page   Search                     | All fields<br>Journal/Book title                                                                                                    |
|                            | Latest News on ScienceDirect                                                                                                    | Noticed anything new? Learn more about what's new with<br>SciVerse. | Browse 11,286,860 Articles                                                                                                    |
|                            | <ul> <li>Find out more about the latest</li> </ul>                                                                                                    |                                                                     | Browse by title                                                                                                    |
|                            | ScienceDirect                                                                                                    | New update!                                                         | A B C D E F G H   J K L M N O<br> P Q R S T U V W X Y Z 0-9                                                                                          |
|                            | <ul> <li>We are aware of some RSS<br/>issues on ScienceDirect. We<br/>are working hard to get them<br/>resolved. Our apologies for<br/>any inconvenience.</li> <li>Join our Design Partner<br/>Program to help us evaluate<br/>new features and improve<br/>ScienceDirect.</li> </ul> | TOP 25 Hottest Articles<br>Select your interest                     | Browse by subject  Physical Sciences and Engineering Chemical Engineering Chemistry Computer Science Earth and Planetary Sciences Energy Instruction |
|                            | About ScienceDirect                                                                                                    | Browse TOP 25 archive                                               | Materials Science     Mathematics                                                                                                    |
|                            | Want to know more? The Sciverse                                                                                                    |                                                                     | Physics and Astronomy                                                                                                    |

รูปที่ 3

3) เลือกตัวอักษร C ในหมายเลข 2 ของรูปที่ 4 ซึ่งจะแสดงวารสารที่ปรากฏชื่อขึ้นต้นด้วยตัว C

4) เลือกวารสาร Construction and Building Materials ในหมายเลข 3 ของรูปที่ 5

5) จากนั้นจะปรากฎหน้าปกของวารสารที่เลือก ดังแสดงในรูปที่ 6 (หน้านี้อาจพบการประชาสัมพันธ์ที่ เป็นประโยชน์ในหน้านี้ เช่น การเชิญร่วมประชุมวิชาการในระดับนานาชาติของสาขาที่เราสนใจ)

| ScienceDirect                                     |                                                                             |                                                       | You have Guest acces   |
|---------------------------------------------------|-----------------------------------------------------------------------------|-------------------------------------------------------|------------------------|
| Home   Browse   Search                            | My settings   My alerts   Shopping cart                                     | Help                                                  | ScienceDirect Find out |
| All fields                                        | Author                                                                      |                                                       | Ad                     |
| Journal/Book title                                | Volume Issue Page                                                           | Search                                                | 1                      |
| 1803 titles found in<br>Physical Sciences and Eng | neering > Engineering                                                       |                                                       |                        |
| Browse                                            | Journal/Prok title Subscription Cont<br>A B C D E F G H   J K L M N details | tent type Articles Article Favorites<br>in press feed | Vol/Issue<br>alerts    |

| Journals/Books Alphabetically<br>Journals/Books by Subject |                                             | uetans | in press | leeu aleits |
|------------------------------------------------------------|---------------------------------------------|--------|----------|-------------|
| Favorite Journals/Books                                    | С                                           |        |          | Apply       |
| Include                                                    | Cancer Imaging                              | 04     | Book     |             |
| Abstract only                                              | Capture Pumping Technology (Second Edition) | 0v     | Book     |             |
| Include                                                    | Carbon Alloys                               | 0w     | Book     |             |
| All Books                                                  | Carbon Materials for Advanced               | 0-     | Book     |             |

#### รูปที่ 4

| Concrete Structures                                                 | 04  | Book    |   |   |  |
|---------------------------------------------------------------------|-----|---------|---|---|--|
| Conductive Polymers and Plastics                                    | O-  | Book    |   |   |  |
| Configuration Management Metrics                                    | 04  | Book    |   |   |  |
| Confocal Scanning Optical Microscopy<br>and Related Imaging Systems | 04  | 3 Book  |   |   |  |
| Connections in Steel Structures III                                 | 0-  | Book    |   |   |  |
| Construction and Building Materials                                 | 04  | Journal | V | 3 |  |
| Construction Calculations Manual                                    | 0.4 | Book    |   |   |  |
| Construction Delays (Second Edition)                                | Ow  | Book    |   |   |  |
| Construction Hazardous Materials<br>Compliance Guide NEW!           | 04  | Book    |   |   |  |
| Construction Process Planning and<br>Management                     | 04  | Book    |   |   |  |
| Containment Systems                                                 | O-V | Book    |   |   |  |

รูปที่ 5

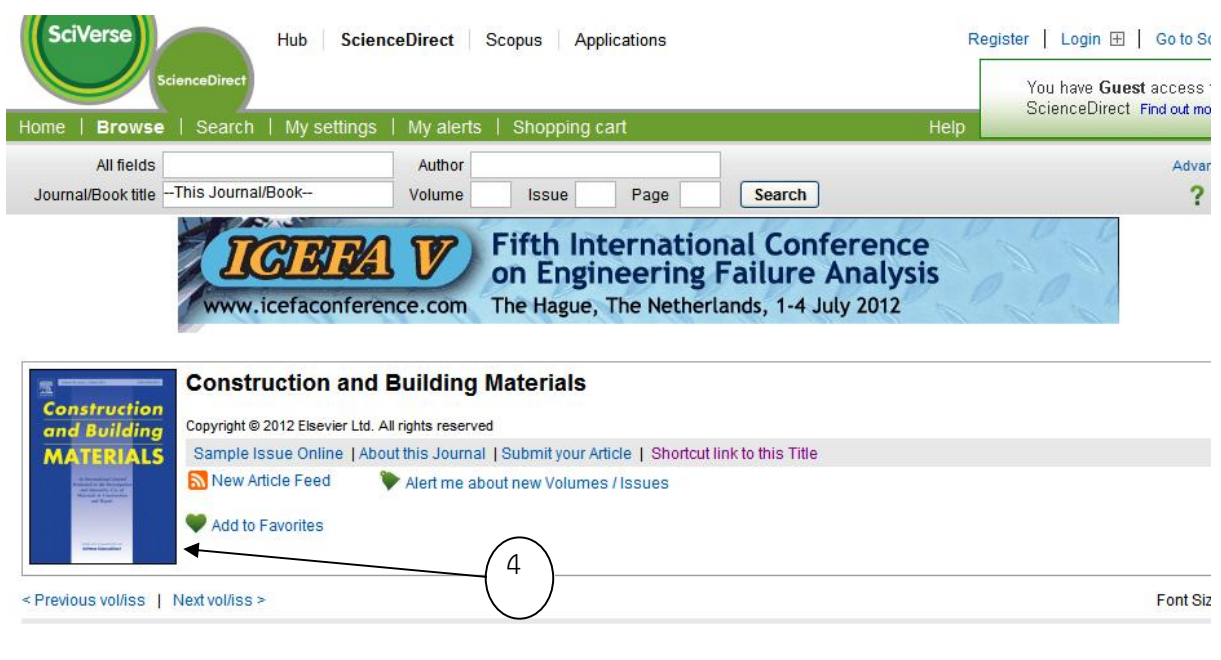

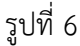

6) หากเลือกคลิ๊กที่ปกวารสารในหมายเลข 4 ของรูปที่ 6 จะแสดงหน้าต่างตามรูปที่ 7 ซึ่งแสดงข้อมูล ต่างๆ ของวารสาร เช่น ค่า Impact factor แนวทางการเขียน วิธีการส่ง และอื่นๆ (ดังรูปที่ 7)

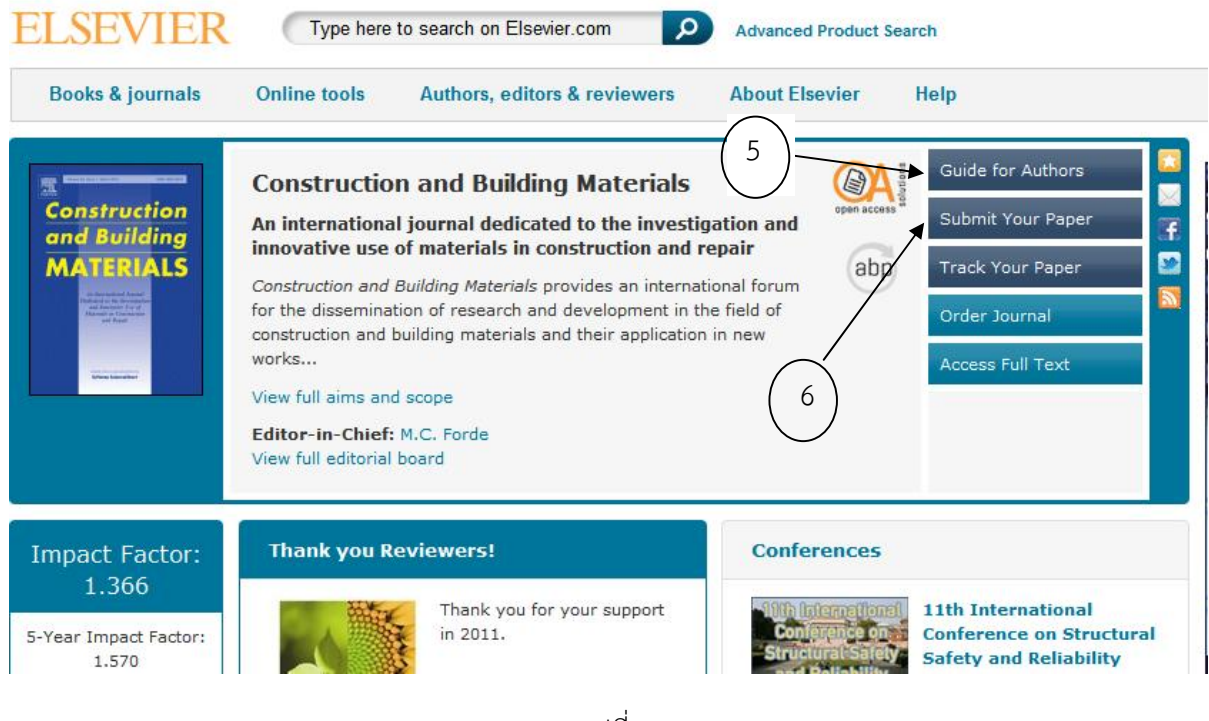

รูปที่ 7

6) หากต้องการอ่านรายละเอียดเกี่ยวกับรูปแบบการเขียนต้นฉบับให้เลือกที่ "Guide for authors" ตาม หมายเลข 5 ในรูปที่ 7

7) หากต้องการส่งบทความให้เลือกที่หมายเลข 6 ในรูปที่ 7 ตรงหัวข้อ "Submit your paper" จะ ปรากฏหน้าจอดังรูปที่ 8

8) ในรูปที่ 8 เลือกที่ "Register" ตามหมายเลข 7 จากนั้นจะปรากฎหน้าจอตามรูปที่ 9 ให้ใส่ชื่อนามสกุล และเมลลงในช่องว่าง (เมลที่กรอกตรงนี้จะใช้ในการติดต่อกับวารสารได้) เมื่อกรอกในช่องว่างเสร็จแล้วให้กด "Continue" ในหมายเลข 8

9) จากนั้นทำตามขั้นตอนที่แนะนำ กล่าวคือกรอกข้อมูลตามที่ปรากฏในทุกขั้นตอน เช่น ชื่อ สกุล ตำแหน่ง สถานที่ทำงาน และ User name

10) ทางวารสารจะจัดส่ง Password มาให้ทางเมลล์ (E Mail) ที่เราให้ไว้ สามารถเปิดดูได้ทันที

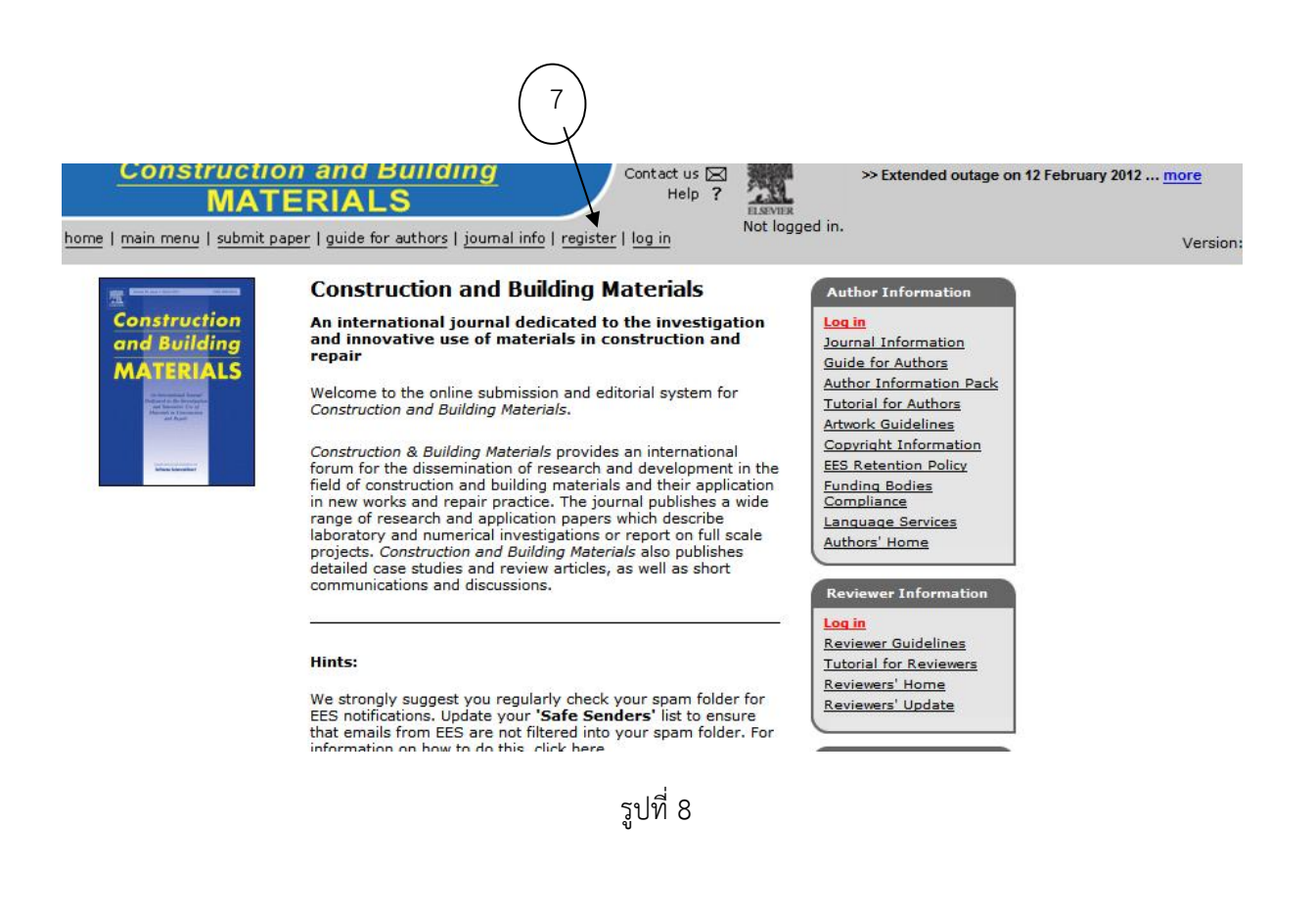

| Pre-registration                                                                                                    | Please Enter The Following                                                                                                    | Insert Special Character                                                                                                    |
|----------------------------------------------------------------------------------------------------|----------------------------------------------------------------------------------------------------|----------------------------------------------------------------------------------------------------|
| Page<br>Guide to registering                                                                                                    | First Name*                                                                                                    |                                                                                                    |
| To register to use the Elsevier<br>ditorial System, please enter<br>he requested information.<br>Jpon successful registration,<br>rou will be sent an e-mail with<br>nstructions to verify your<br>registration. | WARNING - If you think you already have a<br>Reviewer, or Editor) in this system, <b>please</b><br>delays or prevent the processing of any rev<br>unsure if you are already registered, click th | n existing registration of any type (Author,<br><b>DO NOT register again.</b> This will cause<br>iew or manuscript you submit. If you are<br>he 'Forgot Your Password?' button. |
| lease only use letters <b>a-z</b>                                                                                                    | If you want to change your current informat<br>details' on the menu bar. For help on this,                                                                                                    | tion, you must login and click <b>'change</b><br>see the Tutorial for Authors.                                                                                                  |

รูปที่ 9

#### 6. ส่งบทความ

หัวข้อนี้กล่าวถึงวิธีการส่งบทความโดยยกตัวอย่างวารสารเข่นเดียวกับในหัวข้อที่ 5 ซึ่งเมื่อได้รับ Password จากวารสารที่เราสนใจส่งบทความวิจัยหรือวิชาการ เริ่มขั้นตอนดังนี้

1) เปิด Web ของ <u>www.sciencedirect.com</u> จากนั้นเลือกวารสาร Construction and building materials โดยทำเช่นเดียวกับหัวข้อที่ 5 (ในวงเล็บที่ 7) จะได้ตามรูปที่ 10 (แต่ละวารสารวิธีการส่งเหมือนและ คล้ายกันมากซึ่งผู้ส่งไม่ต้องกังวลว่าจะยาก)

2) ในรูปที่ 10 เลือก Log in ในหมายเลข 9 จะปรากฎเป็นรูปที่ 11 ให้ใส่ User name และ Password ตามที่ได้รับจากวารสาร จากนั้นคลิ๊กที่ Author login จะปรากฎเป็นรูปที่ 12 ซึ่งในรูปที่ 12 นี้ จะแสดงเป็น ตัวหนังสือสีน้ำเงินเข้มและขีดเส้นใต้ ว่า "Submit New Manuscript" ในหมายเลข 11 ซึ่งหมายถึงการส่ง บทความใหม่ (เริ่มต้น) ให้เลือกคลิ๊กได้เลย จากนั้นจะได้ตามรูปที่ 13

 3) ในรูปที่ 13 ด้านซ้ายมือจะเป็นขั้นตอนการส่งซึ่งจะปรากฏเป็นแต่ละขั้นตอนไปเรื่อยๆ ดังหมายเลข 12 โดยเริ่มขั้นตอนแรก เป็นการเลือกชนิดของบทความว่าเป็นแบบใด เช่น บทความวิจัย บทความวิชาการ (บทความ แบบ Review) หรืออื่นๆ ตามที่เราต้องการ ดังในหมายเลขที่ 13 รูปที่ 13 (ในที่นี้ขอเลือกเป็น Research paper) และคลิ๊ก Next จะได้รูปที่ 14

ผศ.ดร.สำเริง รักซ้อน งานวิจัยและวารสารวิชาการระดับนานาชาติ

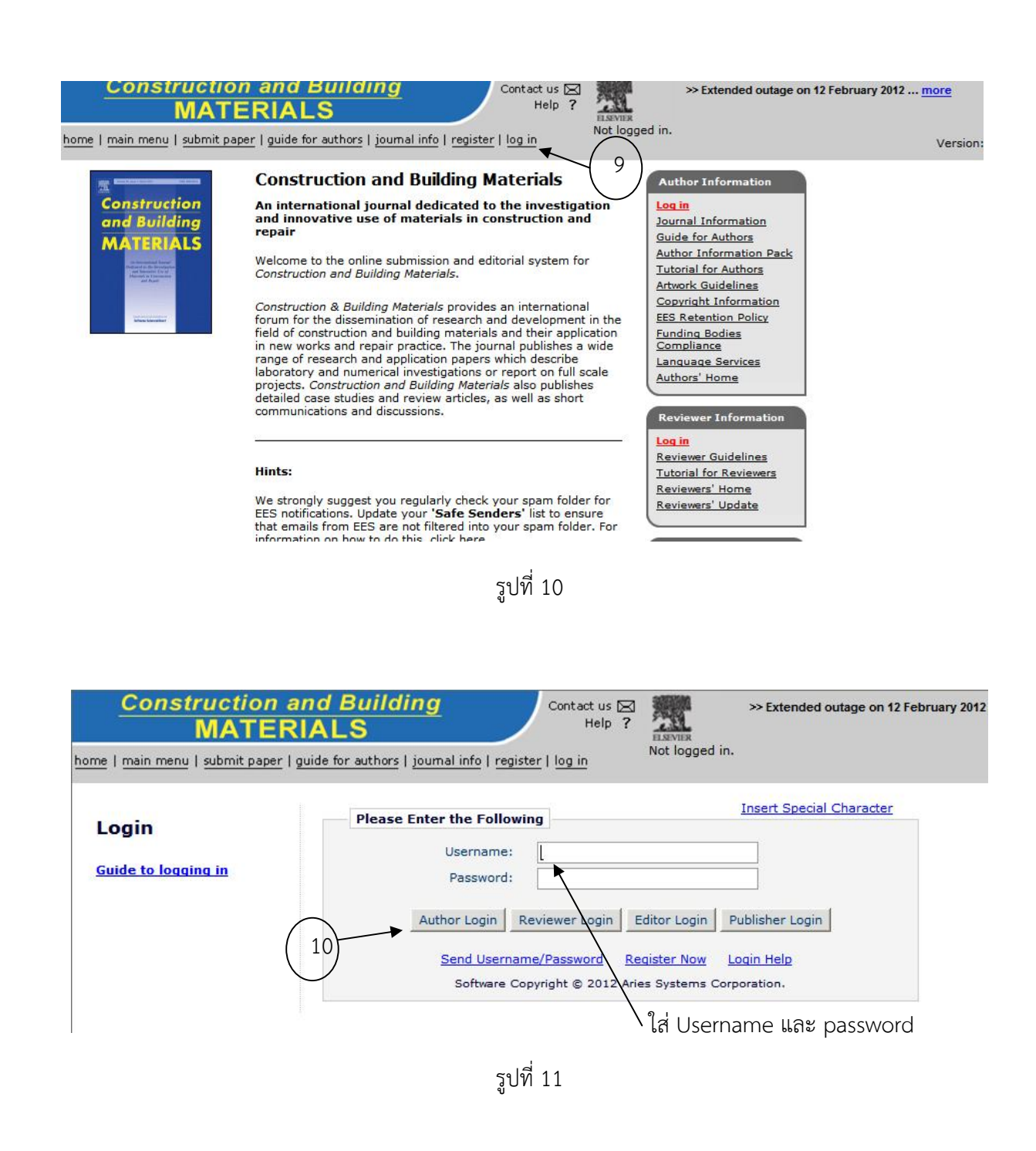

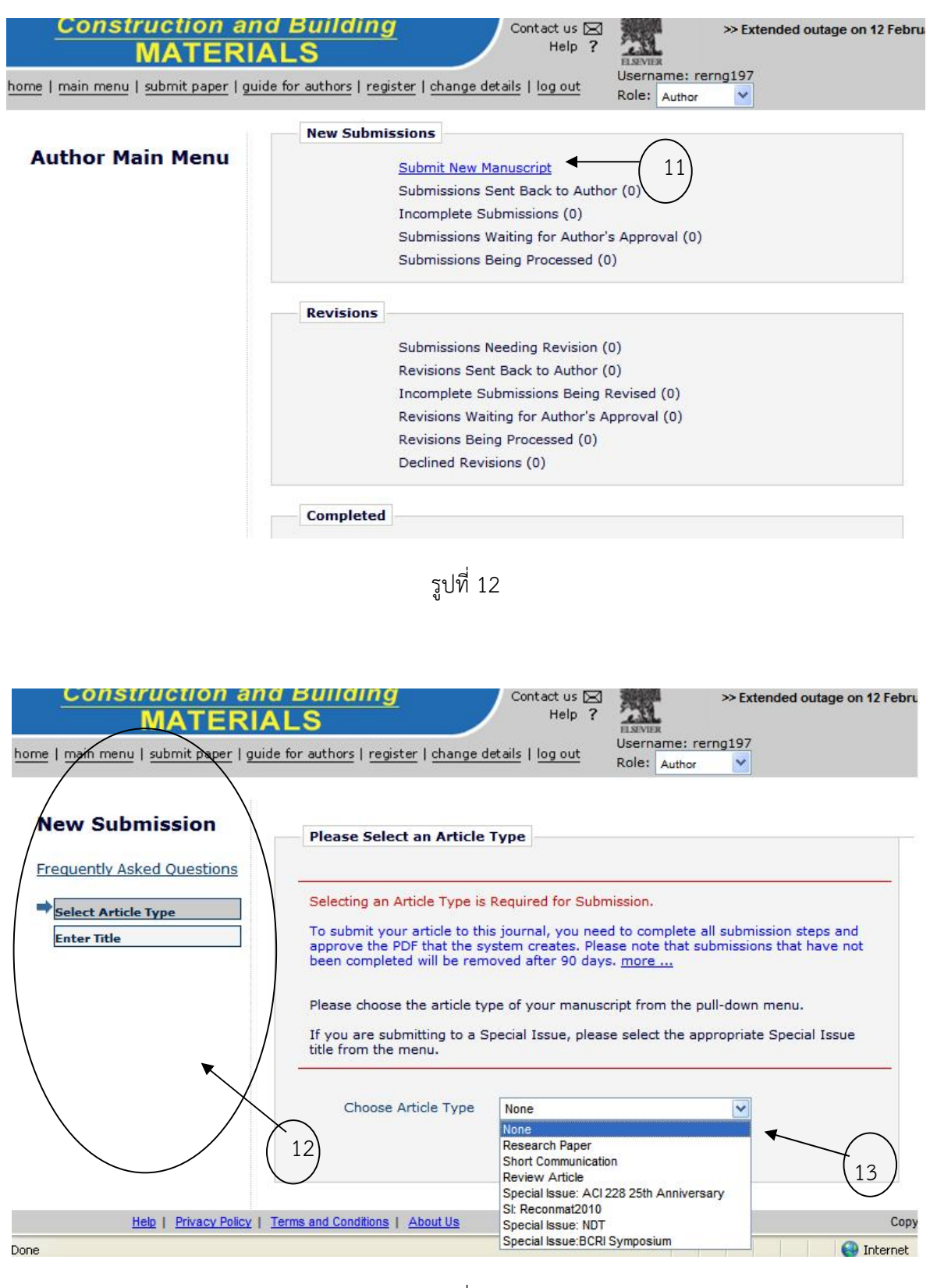

รูปที่ 13

ผศ.ดร.สำเริง รักซ้อน งานวิจัยและวารสารวิชาการระดับนานาชาติ

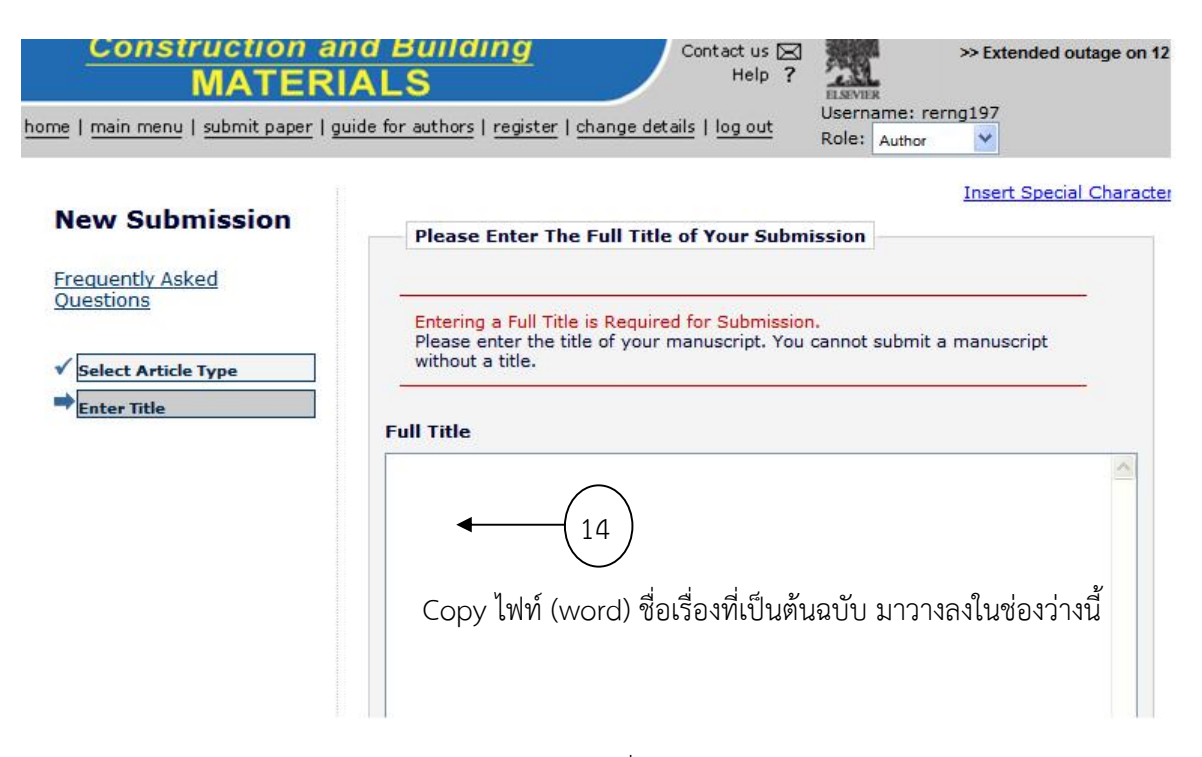

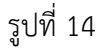

4) ในรูปที่ 14 ระบบจะให้ใส่ชื่อหัวข้อเรื่องที่จะส่ง ให้ไป Copy ไฟท์ (word) ที่เป็นต้นฉบับ มาวางลงใน ช่องว่าง Full Title ในหมายเลข 14 และกด next ด้านล่าง จะได้ตามรูปที่ 15 (สังเกตุว่า เมนูในด้านซ้ายมือจะ เปลี่ยนขั้นตอนไปเรื่อยๆ ถึงขั้นตอนใหนลูกศรจะชี้ไว้ตรงนั้น)

5) ในรูปที่ 15 ถ้าหากบทความที่ส่งมีผู้แต่งหลายท่าน ก็ให้ใส่เพิ่มเข้าไปในช่องว่างหมายเลขที่ 15 และ คลิ๊กที่ add author ที่บริเวณด้านล่าง และหากใส่ผู้แต่งร่วมจนครบแล้วให้เลือกคลิ๊ก next บริเวณด้านล่างเช่นกัน จากนั้นจะได้ตามรูปที่ 16 ในที่นี้ระบบให้ใส่บทคัดย่อ "Abstract" ให้ไป Copy ไฟท์ (word) บทคัดย่อที่เป็น ต้นฉบับ มาวางลงในช่องว่าง ในหมายเลข 16 และกด next ด้านล่าง จะได้ตามรูปที่ 17 (สังเกตุว่า เมนูในด้าน ซ้ายมือจะเปลี่ยนขั้นตอนไปเรื่อยๆ ถึงขั้นตอนใหนลูกศรจะชี้ไว้ตรงนั้น)

6) ในรูปที่ 17 ระบบให้ใส่ key words ก็สามารถ Copy ไฟท์ (word) key words ในต้นฉบับ มาวางลง ในช่องว่าง ในหมายเลข 17 และกด next ด้านล่าง จะได้ตามรูปที่ 18 ในขั้นตอนต่อไปที่ปรากฏในเมนูด้านซ้าย พบว่าบางวารสารอาจให้แนะนำ Reviewer ประมาณ 3-5 ท่าน หรือบางวารสารอาจไม่ต้องการใหแนะนำก็ สามารถผ่านไปถึงขั้นตอนการส่งไฟท์ข้อมูล (แต่ละวารสารอาจไม่เหมือนกัน) แต่หากมีความจำเป็นต้องแนะนำ ขอให้ค้นหา Reviewer ที่อยู่ในสาขาเชี่ยวชาญนั้นๆ พร้อม ชื่อที่อยู่ จากนั้นคลิ๊ก next ด้านล่าง จะได้รูปที่ 19

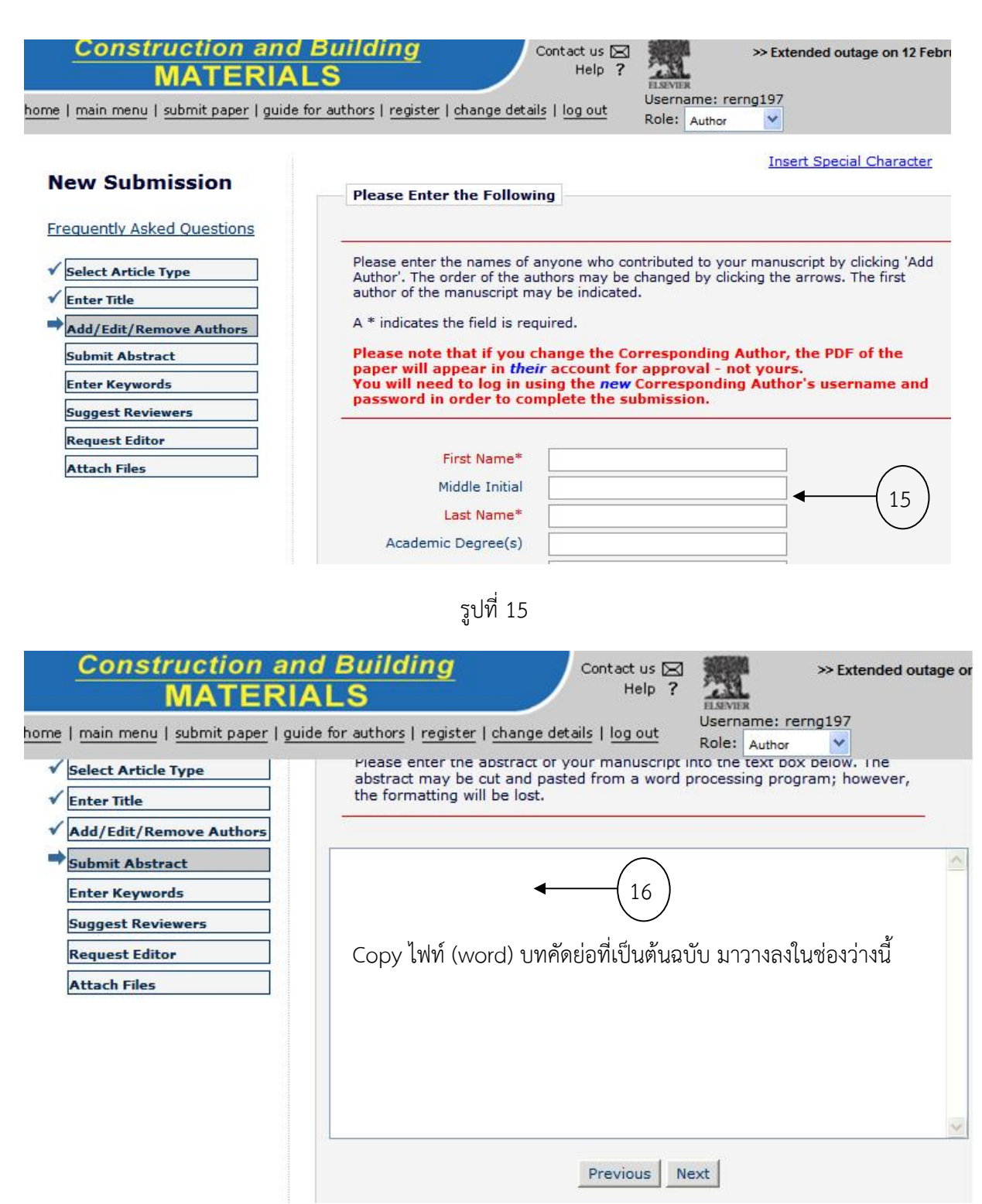

รูปที่ 16

ผศ.ดร.สำเริง รักซ้อน งานวิจัยและวารสารวิชาการระดับนานาชาติ

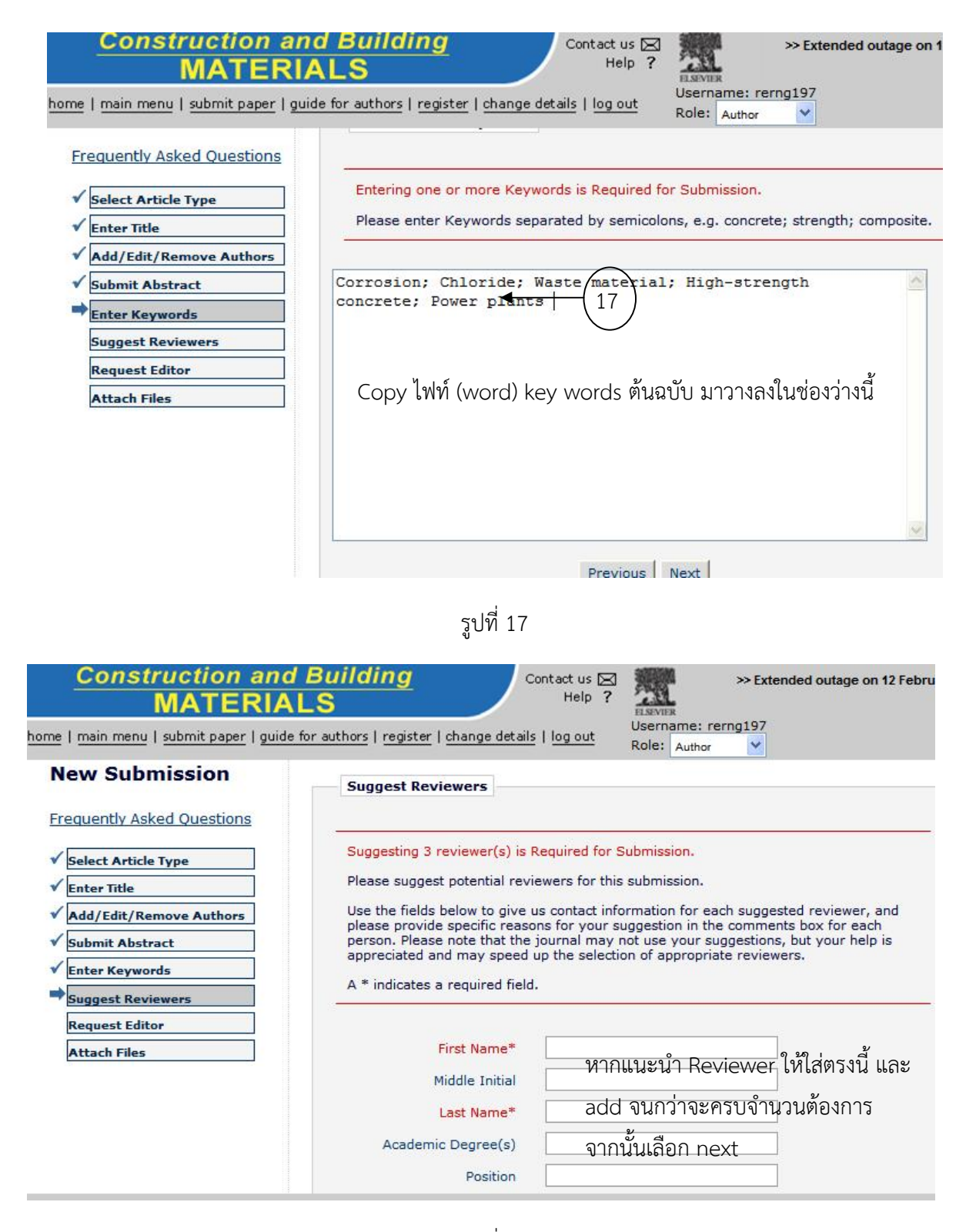

รูปที่ 18

ผศ.ดร.สำเริง รักซ้อน งานวิจัยและวารสารวิชาการระดับนานาชาติ

#### Construction and Building MATERIALS Contact us 🖂 >> Extended outage on 12 Febru Help ? ELSEVIE Username: rerng197 home | main menu | submit paper | guide for authors | register | change details | log out Role: Author Insert Special Character **Please Attach Files New Submission** Frequently Asked Questions For each item you wish to submit, scroll down and:

- 1. Select the appropriate Item from the drop-down list. Mandatory items are marked with an asterisk (\*).
  - 2. Enter a Description in the text box.
  - 3. Click Browse. In the opened window, select the file on your computer (original source file, not a PDF) and click Open. 'File Name' is filled now.
     Click Attach This File.

✓ Select Article Type

✓ Submit Abstract Enter Keywords

✓ Suggest Reviewers ✓ Request Editor

Attach Files

✓ Add/Edit/Remove Authors

✓ Enter Title

1

Repeat steps 1-5 to attach the next submission Item. When all Items have been attached, click Next at the bottom of the page.

**NOTE:** If you are submitting a Graphical Abstract and/or Highlights, please submit these in separate files. Please name the file "Graphical Abstract" or "Highlights." For more information, see <u>Guidelines for Submitting Highlights</u> and <u>Guidelines for</u> Submitting Graphical Abstracts.

Further information is available:

รูปที่ 19

| Construction and E<br>MATERIAL<br>home   main menu   submit paper   guide for | authors   register   change details  <br>Guidelines for Preparing<br>Guidelines for LaTeX<br>View the interactive tuto | tact us 🖂 💭 Help ? Username: rer<br>Username: rer<br>Role: Author<br>Artwork/Hqures<br>prial explaining this step | >> Extended outage on 12 F |
|-------------------------------------------------------------------------------|----------------------------------------------------------------------------------------------------|----------------------------------------------------------------------------------------------------|----------------------------|
|                                                                               | You are using the <b>Classic Uple</b><br>To switch to the Enhanced Uple<br>Item<br>Description                         | ad Tool.<br>ad Tool, click: Enhanced L<br>*Cover Letter                                                           | Jpload Tool                |
|                                                                               | File Name:                                                                                                    | Attach This File                                                                                                  | Browse                     |
|                                                                               | No Items have yet been attached fo<br>Previous Next<br>ราปที่ 20                                                       | r this submission.                                                                                                |                            |

ผศ.ดร.สำเริง รักซ้อน งานวิจัยและวารสารวิชาการระดับนานาชาติ

7) ในรูปที่ 19 นี้ เป็นขั้นตอนการส่งไฟท์ข้อมูล (Attach files) ซึ่งจะปรากฎหน้าจอเต็มรูปแบบดังรูปที่ 20 ให้ดำเนินตามขั้นตอนตามระบบ อาจเริ่มจากการส่งจดหมายนำ (Cover letter), บทความที่ไม่รวมรูปและตาราง (Manuscript), รูป (Figures), และตามราง (Table) โดยการส่งข้อมูลคล้ายกับการส่งไฟท์ข้อมูลต่างๆ บน Email ทั่วไป สามารถทำตามขั้นตอนได้ง่าย และเมื่อส่งครบหมดแล้วจะปรากฏในรูปที่ 21 จากนั้นเลือกคลิ๊ก next จะได้ ตามรูปที่ 22 (เป็นการสรุปว่าเอกสารที่ส่งมีอะไรบ้าง ครบตามต้องการหรือไม่)

| _     | Construction<br>MATEI           | and Building<br>RIALS             | Contact us 🖂 Help ?                                   | ł                  | >> Extended outa        | ge on 12 Febru     |
|-------|---------------------------------|-----------------------------------|-------------------------------------------------------|--------------------|-------------------------|--------------------|
|       | nain menu   <u>submit paper</u> | guide for authors   register   ch | nange details   log out Role:                         | ame: rer<br>Author | ng197                   |                    |
| Order | Item                            | Description                       | File Name                                             | Size               | Last Modified           | Actions            |
| 1     | *Cover Letter                   | Cover Letter                      | 1.cover letter.doc                                    | 49 KB              | Feb 12 2012<br>11:59:34 | Download<br>Remove |
| 2     | *Suggest Reviewers ⊻            | *Suggest Reviewers                | 2.Suggest reviewer<br>cbm.doc                         | 32.5<br>KB         | Feb 12 2012<br>12:00:57 | Download<br>Remove |
| 3     | *Research Highlights 🖌          | *Research Highlights              | 3.Research<br>highlights.doc                          | 35.5<br>KB         | Feb 12 2012<br>12:02:50 | Download<br>Remove |
| 4     | *Manuscript 💌                   | *Manuscript                       | 4.paper DR.<br>SUMRERNG RUKZON<br>sent to journal.doc | 90 KB              | Feb 12 2012<br>12:03:29 | Download<br>Remove |
| 5     | Table                           | Table                             | 5.table PAPER DR<br>SUMRERNG<br>RUKZON.doc            | 66 KB              | Feb 12 2012<br>12:03:59 | Download<br>Remove |
| 6     | Figure                          | Figure                            | 6.figure PAPER DR<br>SUMRERNG<br>RUKZON.doc           | 382<br>KB          | Feb 12 2012<br>12:04:50 | Download<br>Remove |
| Updat | e File Order                    |                                   |                                                       |                    |                         | Remove All         |

Previous Next

รูปที่ 21

| MATERI<br>ne   main menu   submit paper   gu                             | ALS                                                            | nange deta       | Contact us  <br>Help<br>ails   log out |                            | tended ou  | tag <mark>e on 1</mark> |
|--------------------------------------------------------------------------|----------------------------------------------------------------|------------------|----------------------------------------|----------------------------|------------|-------------------------|
| New Submission                                                           | Summary Followin                                               | ig Attach        | Files                                  |                            |            |                         |
| Frequently Asked Questions                                               | Listed below is the su<br>are marked with *.                   | ummary o         | f the numbe                            | r of items to be uploaded. | . Required | Items                   |
| Select Article Type                                                      |                                                                | Online           | Offline                                |                            | Online     | Offline                 |
| ✓ Enter Title                                                            | * Cover Letter                                                 | 1                | 0                                      | * Suggest Reviewers        | 1          | 0                       |
|                                                                          |                                                                |                  | 0                                      | Canabiant Abatan at        | 0          | -                       |
| Add/Edit/Remove Authors                                                  | * Research Highlights                                          | 1                | 0                                      | Graphical Abstract         | 0          | 0                       |
| Add/Edit/Remove Authors Submit Abstract                                  | * Research Highlights<br>* Manuscript                          | 1                | 0                                      | Table                      | 1          | 0                       |
| Add/Edit/Remove Authors  Submit Abstract  Enter Keywords                 | * Research Highlights<br>* Manuscript<br>Figure                | 1 1 1 1          | 0                                      | Table<br>Video             | 1          | 0                       |
| Add/Edit/Remove Authors Submit Abstract Enter Keywords Suggest Reviewers | * Research Highlights<br>* Manuscript<br>Figure<br>Video Still | 1<br>1<br>1<br>0 | 0                                      | Table<br>Video             | 1          | 0                       |

รูปที่ 22

8) ในรูปที่ 22 ให้เลือกคลิ๊ก "Build PDF for my Approval" ในหมายเลข 18 รูปที่ 22 ขั้นตอนนี้ระบบ จะทำไฟท์ข้อมูล (ปกติเป็น word) ให้กลายเป็น PDF โดยอัตโนมัติ จะได้เป็นรูปที่ 23 และเลือกคลิ๊กหมายเลข 19 จะได้รูปที่ 24

| Constructio                                                        | on and Building<br>ERIALS                                                                                                    | Contact us 🖂<br>Help <b>?</b>                                      | ELSEVIER                                              | >> Extended ou                                  | itage on 12 Fet                |  |
|--------------------------------------------------------------------|----------------------------------------------------------------------------------------------------|--------------------------------------------------------------------|-------------------------------------------------------|-------------------------------------------------|--------------------------------|--|
| <u>home   main menu   submit pa</u>                                | aper   guide for authors   register   change                                                                                                    | details   log out                                                  | Username: re<br>Role: Author                          | erng197                                         |                                |  |
| PLEASE NOTE:                                                       | DI FASE NOTE: Your subm                                                                                                    | ission has not vo                                                  | t been cent t                                         | a tha aditarial a                               | flice                          |  |
|                                                                    | Your submission is being cre<br>submitted and creating a PD                                                                                                    | ated. Elsevier Edito                                               | rial System is t                                      | taking the files yo                             | u                              |  |
|                                                                    | Please go to the <u>Submission</u><br>will appear after it has been<br>Please read the instructions                                                                                                    | s Waiting for Author<br>built. You must view<br>below.             | <u>'s Approval</u> pa<br>w the PDF and                | ge, where a link t<br>approve your sub          | to the PDF<br>mission.         |  |
|                                                                    | On the <u>Submissions Waiting</u><br>Submission, Approve the Su<br>Approved the Submission, th                                                                                                    | for Author's Approv<br>bmission, or Remov<br>ne PDF will be sent t | ral page, you c<br>ve the Submiss<br>to the editorial | an View your PDF<br>ion. Once you ha<br>office. | , Edit the<br>ve               |  |
|                                                                    | If you have designated a different Corresponding Author on the Add/Edit/Remove Author<br>step, then this paper will not be available on your Submissions Waiting for Author's<br>Approval page. The new Corresponding Author will have access to the PDF and must logi<br>to the system to approve the PDF before the submission can be sent to the editorial office |                                                                    |                                                       |                                                 |                                |  |
|                                                                    |                                                                                                    |                                                                    |                                                       |                                                 |                                |  |
|                                                                    | Ple                                                                                                    | ease do not click                                                  | the Back but                                          | ton                                             | $\frown$                       |  |
|                                                                    | Subm                                                                                                    | nissions Waiting for<br>Back to Main                               | Author's Appro<br>Menu                                | oval                                            | 19                             |  |
|                                                                    | รูปที่ 2                                                                                                    | 23                                                                 |                                                       |                                                 |                                |  |
| MATER                                                              | IALS Contact us Help                                                                                                    | ?                                                                  | Extended outage                                       | on 12 February 2012                             | more                           |  |
| home   main menu   submit paper   g                                | guide for authors   register   change details   log out                                                                                                    | Role: Author                                                       | •                                                     |                                                 | Version: EE                    |  |
| guidelines (by ticking the box                                     | in the last column) before you approve your PDF ar                                                                                                    | nd complete the submis                                             | sion of your pape                                     | r.<br>r.                                        | ept these                      |  |
| The 'Edit Submission' link allow<br>new files that make up your su | ws you to fix or alter your submission. Please use E<br>ubmission.                                                                                                    | dit Submission to make                                             | changes to the m                                      | neta-data and to rem                            | ove and uploa                  |  |
| The 'Remove Submission' link the system.                           | removes your submission from the system. Please                                                                                                    | use this ONLY if you w                                             | ould like to perma                                    | nently remove this s                            | ubmission fron                 |  |
| Page: 1 (                                                          | of 1 (1 total submissions)                                                                                                    |                                                                    | Display 10 💌                                          | results per page.                               |                                |  |
| □ Action ▲ Title                                                   |                                                                                                    | Date Submission<br>Began<br>▲V                                     | Status Date<br>▲▼                                     | e Current<br>Status<br>▲▼                       | <u>Ethics in</u><br>Publishing |  |
| Action Links Utilization of the                                    | he waste materials from power plants in producing<br>concrete                                                                                                    | Feb 12 2012 11:36:                                                 | 23 Feb 12 2012<br>12:07:43                            | Needs<br>Approval                               | I accept                       |  |
| Page: 1 o                                                          | of 1 (1 total submissions)                                                                                                    |                                                                    | Display 10 🗸                                          | results per page.                               |                                |  |
| 20                                                                 | < Author M                                                                                                    | ain Menu                                                           |                                                       |                                                 |                                |  |
|                                                                    | รูปที่ 2                                                                                                    | 24                                                                 |                                                       |                                                 |                                |  |

9) ในรูปที่ 24 นี้แสดงว่าระบบได้ทำเป็น PDF ให้แล้ว จากนั้นเลือกที่หมายเลข 20 จะได้เป็นรูปที่ 25 และอธิบายดังนี้

- View Submission หมายถึง ดูบทความที่ส่งทั้งหมดที่เป็นไฟท์ PDF พิจารณาว่าถูกต้องหรือไม่ รูปและ ตารางครบหรือไม่

- Edit Submission ใช้ในกรณีต้องการแก้ไขใหม่ (ต้องเริ่มส่งอีกครั้งเมื่อแก้ไขแล้ว)

- Approve Submission ใช้เมื่อต้องการส่งบทความไปยังวารสาร (หลังจากตรวจสอบแล้วว่าถูกต้องตาม ต้องการ)

- Remove Submission ใช้เมื่อต้องการยกเลิกการส่งบทความนี้

10) หากตรวจสอบแล้วถูกต้องทั้งหมด ต้องเลือกที่ Approve Submission ขั้นตอนนี้จึงถือว่าการส่ง บทความเสร็จสมบูรณ์ และจากนั้นการตอบรับด้วยความสุข ทำงานวิจัยของตนเองอย่างต่อเนื่องต่อไป

| Const                                                                                                    | MATERIALS                                                                                                    | Contact us E<br>Help 3<br>rs   register   change details   log out                                                                                               | S Sector Sector | tended outage on 1                                                                                                | 2 February 2012 .                                                           | <u>more</u>                                                     |
|----------------------------------------------------------------------------------------------------|----------------------------------------------------------------------------------------------------|----------------------------------------------------------------------------------------------------|----------------------------------------------------------------------------------------------------|----------------------------------------------------------------------------------------------------|-----------------------------------------------------------------------------|-----------------------------------------------------------------|
| Submission                                                                                                    | ns Waiting for Approval by An                                                                                                    | uthor Sumrerng Rukzon, Ph.D.                                                                                                    |                                                                                                    |                                                                                                    |                                                                             | Version, e                                                      |
| If no Actions<br><b>Plagiarism</b><br>guidelines (b<br>The 'Edit Sut<br>new files tha<br>The 'Remove<br>the system. | appear for your submission, ple<br>is globally recognised as a serio<br>by ticking the box in the last colu<br>bmission' link allows you to fix or<br>it make up your submission.<br>e Submission' link removes your | ease wait a few minutes for your PDF t<br>ous academic offence. Please read and<br>mm) before you approve your PDF and<br>r alter your submission. Please use Ed | o be built. The Actions ag<br>adhere to the guidelines<br>d complete the submission<br>it Submission to make ch<br>use this ONLY if you would                                                                                                    | ppear automatically<br>for <u>Ethics in Publis</u><br>n of your paper.<br>anges to the meta<br>d like to permanen | y when your PDF<br>shing. Please acc<br>-data and to ren<br>tly remove this | is available.<br>Cept these<br>nove and uploa<br>submission fro |
| C Action 4                                                                                                    | Page: 1 of 1 (1 total su<br>View Submission<br>Edit Submission<br>Approve Submission                                                                                                    | bmissions)                                                                                                    | Date Submission<br>Began                                                                                                    | isplay 10 🕑 res<br>Status Date                                                                                    | sults per page.<br>Current<br>Status<br>▲▼                                  | <u>Ethics in</u><br>Publishing                                  |
| Action Links                                                                                                    | View Artwork Quality Results                                                                                                    | ials from power plants in producing                                                                                                    | Feb 12 2012 11:36:23                                                                                                    | Feb 12 2012<br>12:07:43                                                                                           | Needs<br>Approval                                                           | 🗹 I accep                                                       |

รูปที่ 25

#### 7. สรุป

ก่อนส่งบทความ มีข้อควรพิจารณาดังนี้

1) การเตรียมต้นฉบับมักใช้เป็น Word (\*.doc) โดยเขียนในแบบแถวเดียวเว้นสองบรรทัด ตัวอักษรตาม วารสารกำหนด อย่างไรก็ตาม ขอให้ตรวจสอบจากรายละเอียดของวารสารหัวข้อ "Guide for authors" จะเป็น การดีที่สุด

2) ตรวจสอบว่าวารสารนั้นต้องการบทความด้านใดบ้าง (อาจดูใน the aim ของวารสาร) ซึ่งมักเขียน อธิบายไว้ว่า วารสารนั้นๆ สนใจในหัวใดบ้าง หากเลือกวารสารที่ไม่ตรงกับงานของเราอาจไม่เหมาะสมในการส่ง

3) ควรอ่านบทความผู้อื่นในวารสารที่เราสนใจส่งไปตีพิมพ์เพื่อพิจารณาเปรียบเทียบกับงานของตนเอง

- 4) ขั้นตอนการส่งวารสารในระบบออนไลน์อาจแตกต่างกันบ้าง แต่โดยทั่วไปจะคล้ายกันมาก
- 5) ในบางวารสารอาจให้ส่งโดยตรงผ่าน E mail ได้เลย (ไฟท์เป็น word) ซึ่งถือว่าสะดวกและง่าย

6) ในการจัดทำเอกสารนี้ขึ้นมา ผู้เขียนไม่ได้มีเจตนาบอกว่าตนเองเก่งหรือมีความรู้มากแต่ประการใด หากแต่ว่าได้เคยส่งบทความวิจัยในวารสารวิชาการระดับนานาชาติมาบ้างพอสมควร ซึ่งมีทั้งได้รับและไม่ได้รับการ ตีพิมพ์ จึงต้องการเพียงการแลกเปลี่ยนประสบการณ์กับนักวิจัยอื่นๆ ดังนั้นจึงเขียนจากประสบการณ์ของตนเอง ซึ่งนักวิจัยอาจเห็นด้วยหรือไม่เห็นรด้วยก็ได้ และหากต้องการให้ไปนั่งร่วมพิจารณาหรือเป็นพี่เลี้ยงในการส่ง บทความของนักวิจัยท่านใด ก็ยินดีให้ความร่วมมือในฐานะเพื่อนนักวิจัยของทุกท่าน

# 8. อ้างอิง

#### www.scicencedirct.com

Construction and Building Materials ใน <u>www.sciencedirct.com</u>